# 在SD-WAN上配置帶C8000V的服務端IPSec隧道

| 目 | 錄        |
|---|----------|
| - | <i>2</i> |

 簡介

 必要條件

 憲求

 元件

 背景資訊

 IPSEC配置的元件

 設定

 CL1上的配置

 在vManage上的CLI附加模板上進行配置

 驗證

 疑難排解

 有用的命令

 相關資訊

## 簡介

本文檔介紹如何在SD-WAN Cisco Edge路由器和VPN端點之間配置使用服務VRF的IPSec隧道。

## 必要條件

### 需求

思科建議您瞭解以下主題:

- 思科軟體定義廣域網路(SD-WAN)
- 網際網路通訊協定安全(IPSec)

### 元件

本檔案根據這些軟體和硬體版本:

- 思科邊緣路由器版本17.6.1
- SD-WAN vManage 20.9.3.2

本文中的資訊是根據特定實驗室環境內的裝置所建立。文中所有裝置皆從已清除(預設)的組態來 啟動。如果您的網路運作中,請確保您瞭解任何指令可能造成的影響。

## 背景資訊

背景資訊包括本文檔的範圍、使用SD-WAN上的C8000v構建服務端IPSec隧道的可用性和優勢。

- 要在採用控制器管理模式的Cisco IOS® XE路由器與虛擬專用網路(VPN)端點之間的服務虛擬路由和轉發(VRF)中構建IPSec隧道,可保證公共廣域網(WAN)上的資料保密性和完整性。它還有助於公司專用網路的安全擴展,允許透過Internet進行遠端連線,同時保持高級別的安全性。
- 服務VRF可隔離流量,在多客戶端環境中或用於維護網路不同部分之間的分段時,流量尤其重要。總之,此配置增強了安全性和連通性。
- 本文認為邊界網關協定(BGP)是用於從SD-WAN服務VRF向VPN終端後面的網路傳輸網路的路 由協定,反之亦然。
- BGP配置不在本文檔的討論範圍之內。
- 此VPN端點可以是防火牆、路由器或具有IPSec功能的任何型別的網路裝置,VPN端點的配置 不在本文檔的討論範圍之內。
- 本文檔假定路由器已內建主動控制連線和服務VRF。

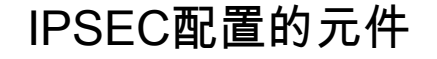

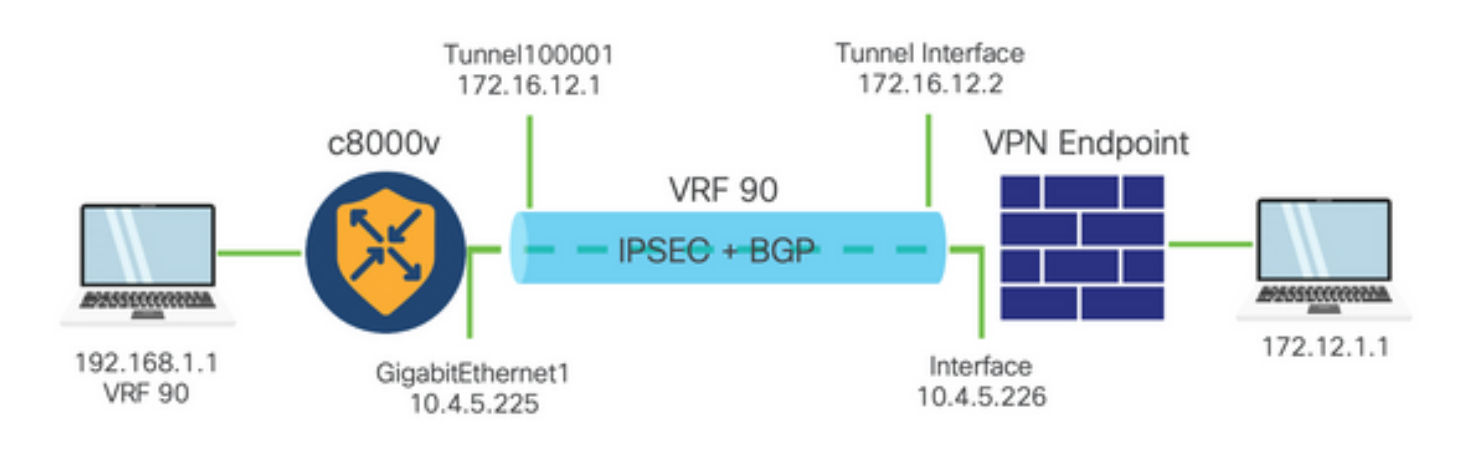

#### 第1階段網際網路金鑰交換(IKE)

IPSec配置過程的第1階段涉及安全引數的協商和隧道終端之間的身份驗證。這些步驟包括:

IKE配置

- 定義加密方案(演算法和金鑰長度)。
- 配置包括加密提議、生存時間和身份驗證的IKE策略。

配置遠端終端對等體

- 定義遠端的IP位址。
- 配置用於身份驗證的共用金鑰(預共用金鑰)。

第2階段(IPSec)配置

第2階段涉及隧道中流量的安全轉換和訪問規則的協商。這些步驟包括:

配置IPSec轉換集

• 定義提議的轉換集,包括加密演演算法與驗證。

配置IPSec策略

• 將轉換集與IPSec策略相關聯。

配置隧道介面

在IPSec隧道的兩端配置隧道介面。

• 將隧道介面與IPSec策略相關聯。

## 設定

CLI上的配置

步驟 1.定義加密方案。

<#root>

```
cEdge(config)#
```

crypto ikev2 proposal p1-global

cEdge(config-ikev2-proposal)#

```
encryption aes-cbc-128 aes-cbc-256
```

cEdge(config-ikev2-proposal)#

integrity shal sha256 sha384 sha512

cEdge(config-ikev2-proposal)#

group 14 15 16

步驟 2.配置包括建議資訊的IKE策略。

#### <#root>

cEdge(config)#

crypto ikev2 policy policy1-global

cEdge(config-ikev2-policy)#

proposal p1-global

#### 步驟 3.定義遠端的IP位址。

```
<#root>
cEdge(config)#
crypto ikev2 keyring if-ipsec1-ikev2-keyring
cEdge(config-ikev2-keyring)#
peer if-ipsec1-ikev2-keyring-peer
cEdge(config-ikev2-keyring-peer)#
address 10.4.5.226
cEdge(config-ikev2-keyring-peer)#
pre-shared-key Cisco
```

#### 步驟 4. 配置用於身份驗證的共用金鑰(預共用金鑰)。

```
cEdge(config)#
crypto ikev2 profile if-ipsec1-ikev2-profile
cEdge(config-ikev2-profile)#
match identity remote address
10.4.5.226 255.255.255.0
cEdge(config-ikev2-profile)#
authentication remote
cEdge(config-ikev2-profile)#
authentication remote pre-share
cEdge(config-ikev2-profile)#
authentication local pre-share
cEdge(config-ikev2-profile)#
keyring local if-ipsec1-ikev2-keyring
```

<#root>

cEdge(config-ikev2-profile)#

```
dpd 10 3 on-demand
```

```
cEdge(config-ikev2-profile)#
```

no config-exchange request

```
cEdge(config-ikev2-profile)#
```

步驟 5.定義一個包括加密演算法和驗證的建議轉換集。

```
<#root>
```

```
cEdge(config)#
```

crypto ipsec transform-set if-ipsec1-ikev2-transform esp-gcm 256

cEdge(cfg-crypto-trans)#

mode tunnel

步驟 6.將轉換集與IPSec策略關聯。

#### <#root>

```
cEdge(config)#
```

crypto ipsec profile if-ipsec1-ipsec-profile

cEdge(ipsec-profile)#

set security-association lifetime kilobytes disable

cEdge(ipsec-profile)#

set security-association replay window-size 512

cEdge(ipsec-profile)#

set transform-set if-ipsec1-ikev2-transform

cEdge(ipsec-profile)#

set ikev2-profile if-ipsec1-ikev2-profile

步驟 7.建立介面隧道並將其與IPSec策略關聯。

```
<#root>
cEdge(config)#
interface Tunnel100001
cEdge(config-if)#
vrf forwarding 90
cEdge(config-if)#
ip address 172.16.12.1 255.255.255.252
cEdge(config-if)#
ip mtu 1500
cEdge(config-if)#
tunnel source GigabitEthernet1
cEdge(config-if)#
tunnel mode ipsec ipv4
cEdge(config-if)#
tunnel destination 10.4.5.226
cEdge(config-if)#
tunnel path-mtu-discovery
cEdge(config-if)#
tunnel protection ipsec profile if-ipsec1-ipsec-profile
```

### 在vManage上的CLI附加模板上進行配置

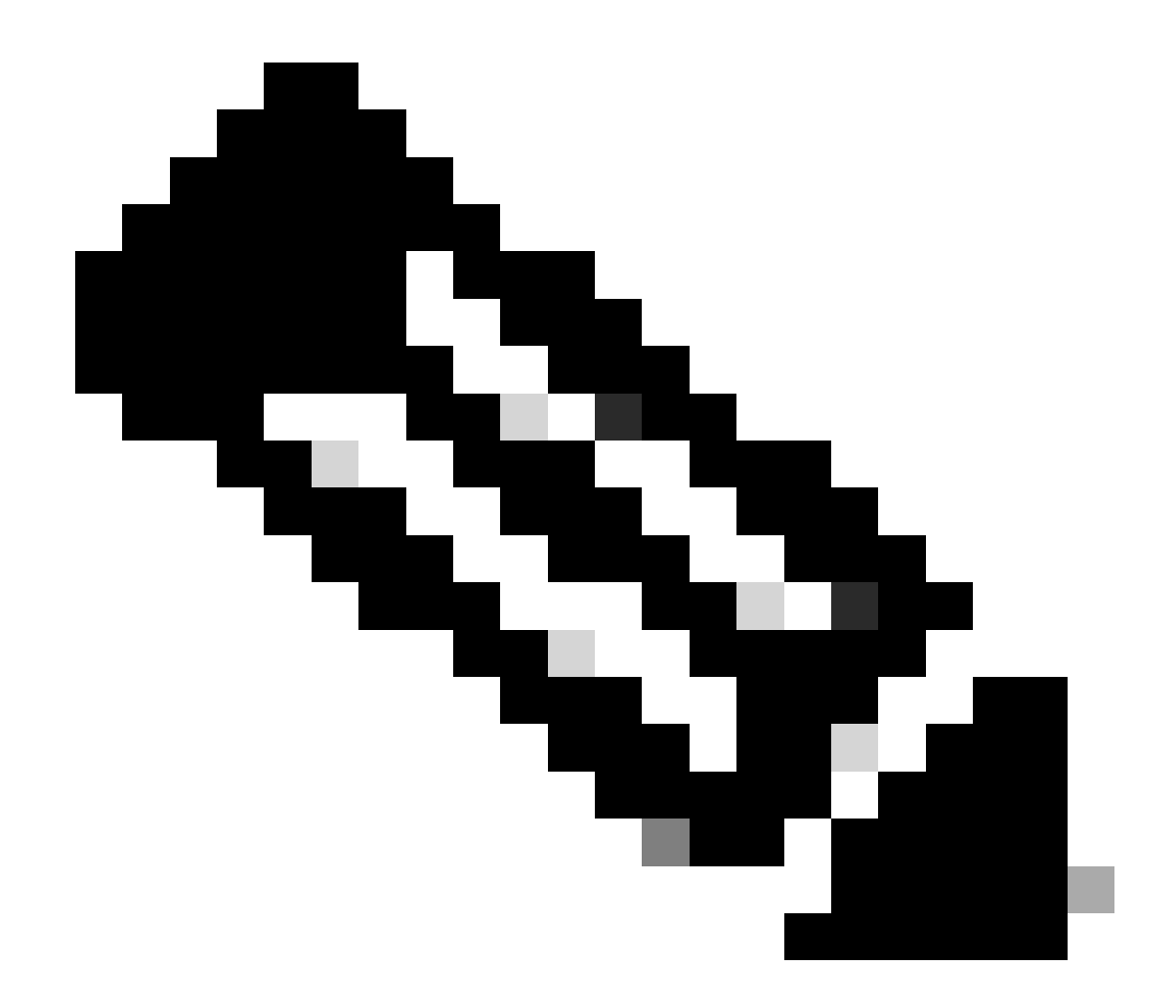

注意:此型別的配置只能透過CLI載入項模板增加。

步驟 1.導航到Cisco vManage並登入。

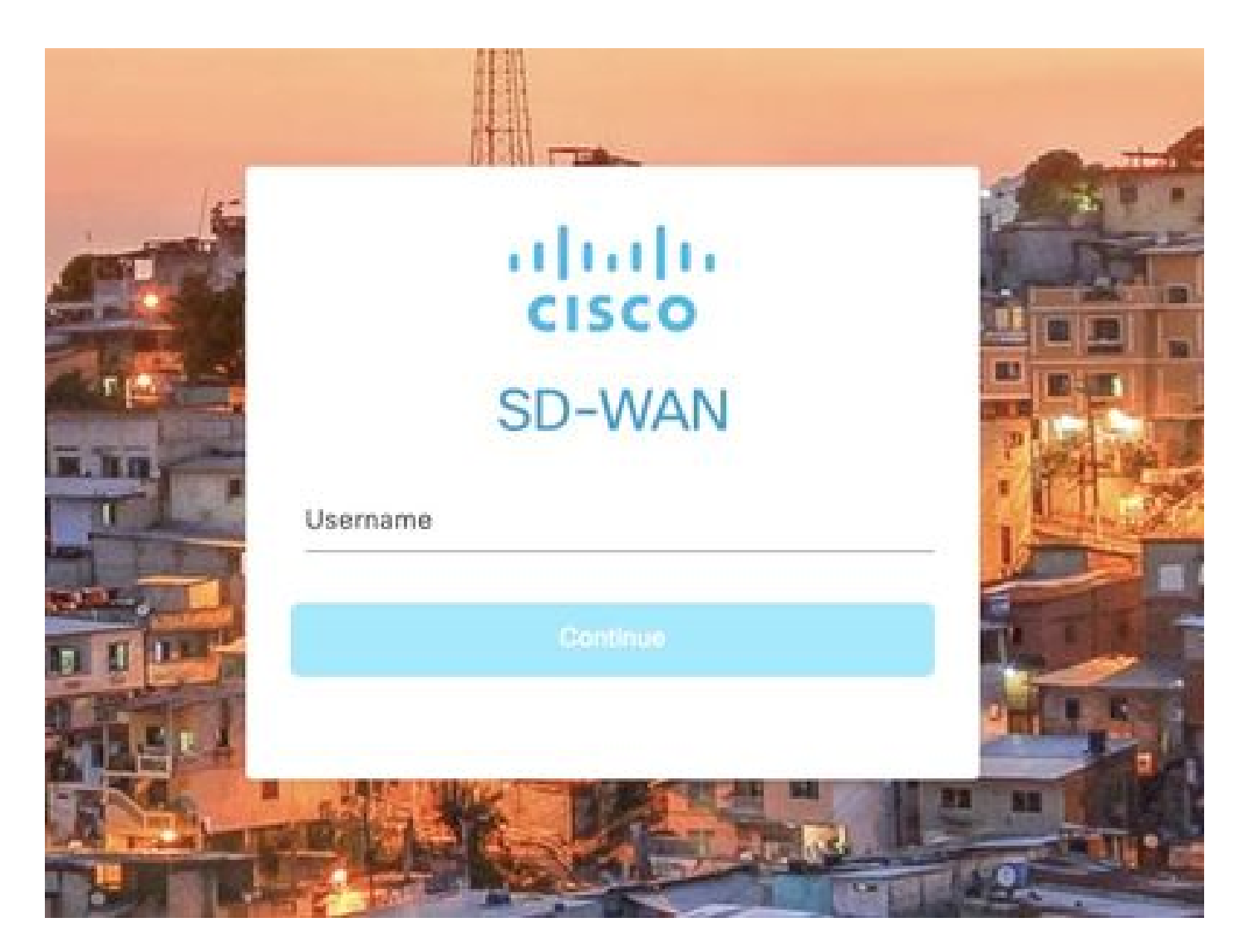

步驟 2.導航到配置>模板。

## Cisco SD-WAN

| <u>L~</u>  | Monitor        | > | Devices                        |
|------------|----------------|---|--------------------------------|
| <b>îlî</b> | Configuration  | > | TLS/SSL Proxy                  |
| ×          | Tools          | > | Certificates<br>Network Design |
| <u>ي</u>   | Maintenance    | > | Templates                      |
| 2          | Administration | > | Policies                       |
| 6          | Workflows      | > | Security<br>Network Hierarchy  |
| Θ          | Analytics      | > | Unified Communications         |
|            |                |   | Cloud onRamp for SaaS          |
|            |                |   | Cloud onRamp for laaS          |
|            |                |   | Cloud onRamp for Multicloud    |
|            |                |   | Cloud onRamp for Colocation    |

步驟 3.導航到功能模板>增加模板。

### Configuration · Templates

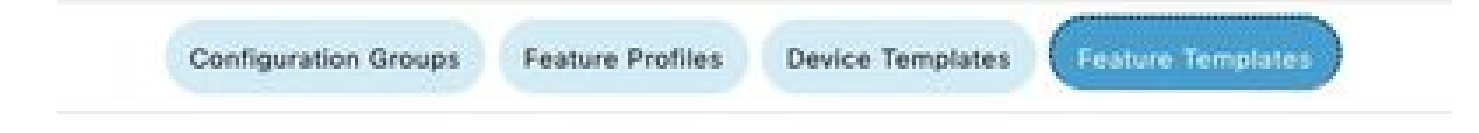

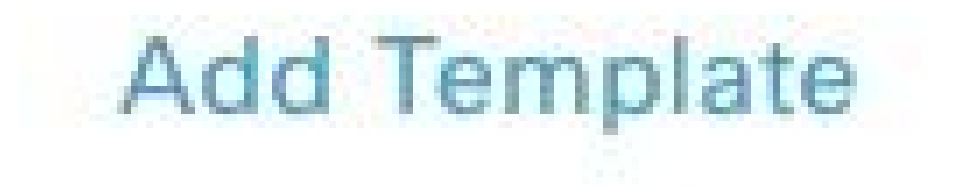

步驟 4.過濾型號並選擇c8000v路由器。

| e > Add Template |  |
|------------------|--|
| ices             |  |
| v                |  |
| v                |  |
| v                |  |

步驟 5.導航到其他模板,然後按一下Cli外掛模板。

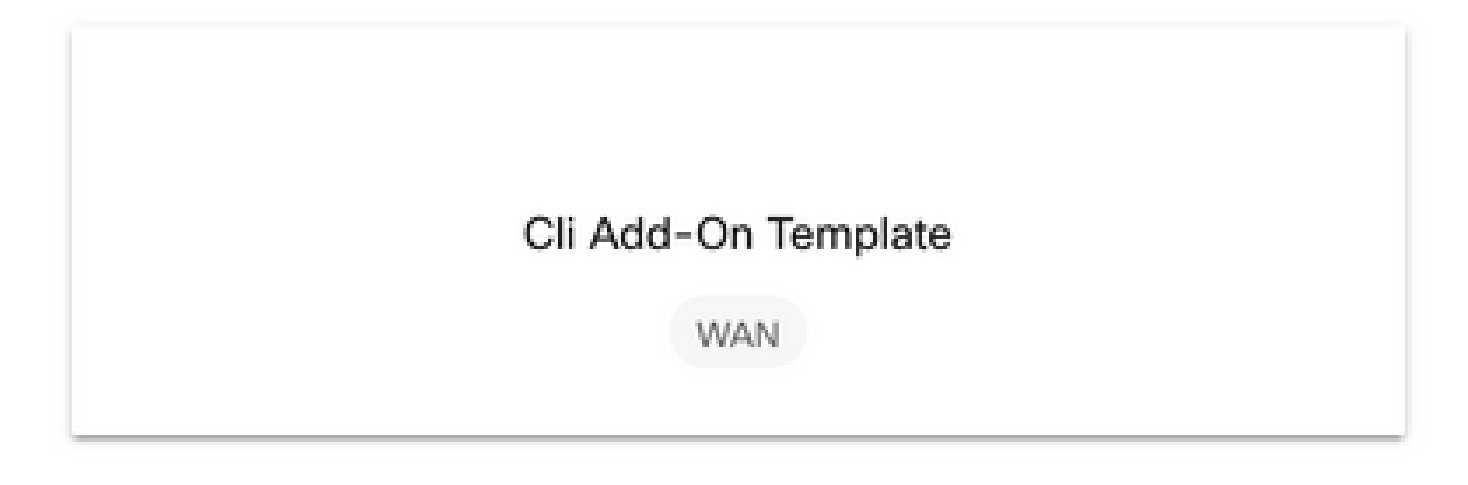

步驟 6.增加模板名稱和說明。

#### Feature Template > Cli Add-On Template > IPSEC\_TEMPLATE

Device Type

C8000v

Template Name

IPSEC\_TEMPLATE

Description

IPSEC\_TEMPLATE

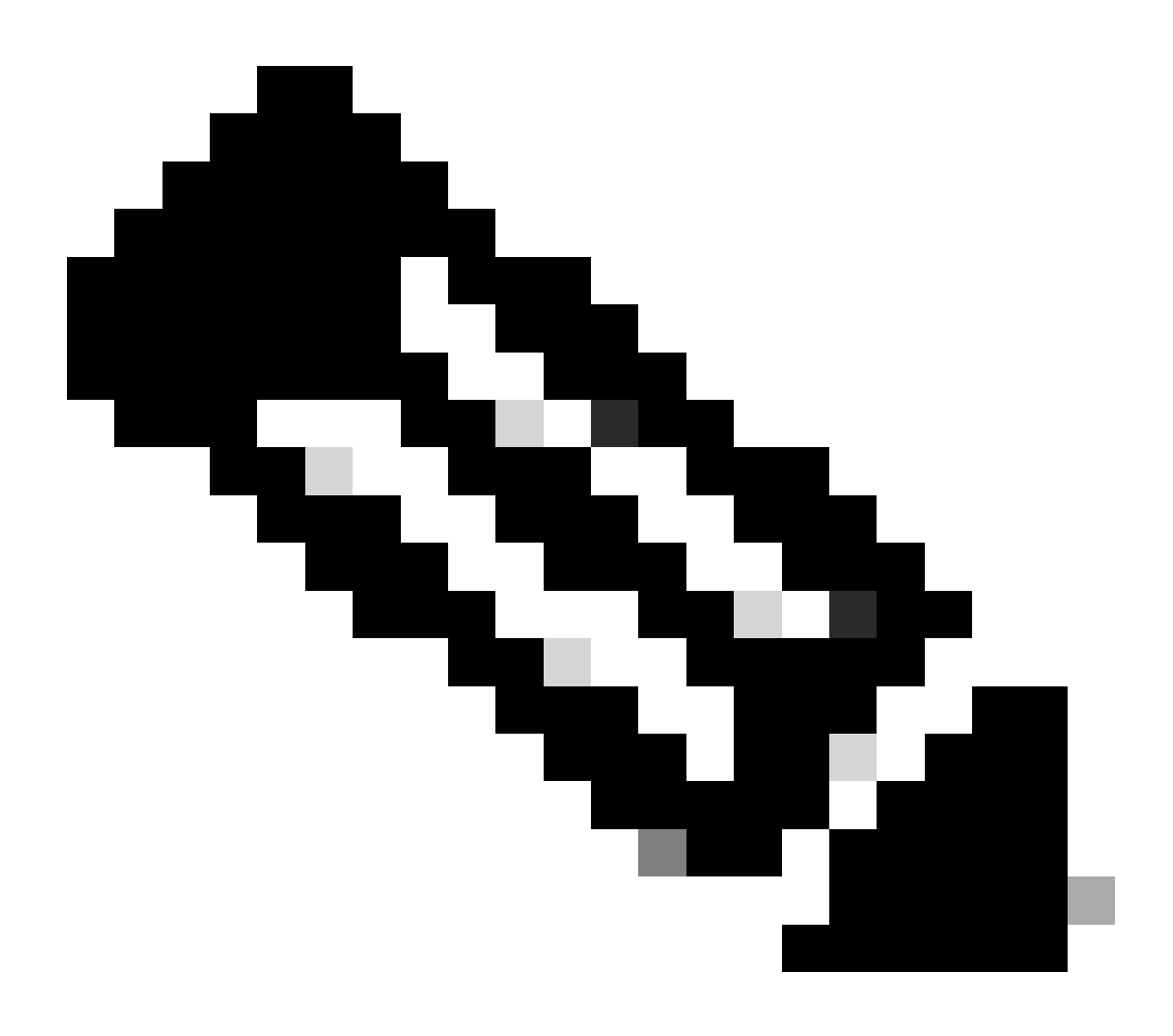

注意:有關如何在CLI附加模組模板上建立變數的詳細資訊,請參閱<u>CLI附加模組功能模板</u> <u>。</u>

```
1 crypto ikev2 proposal p1-global
2 encryption ges-cbc-128 ges-cbc-256
3 integrity shal sha256 sha384 sha512
4 group 14 15 16
5 1
 6 crypto ikev2 policy policy1-global
7
   proposal pl-global
8 1
9 crypto ikev2 keyring if-ipsec1-ikev2-keyring
10 peer if-ipsec1-ikev2-keyring-peer
   address 10.4.5.226
11
    pre-shared-key Cisco
12
13 1
14 1
15 1
16 crypto ikev2 profile if-ipsec1-ikev2-profile
17 match identity remote address 10.4.5.226 255.255.255.0
18 authentication remote pre-share
19 authentication local pre-share
20 keyring local if-ipsec1-ikev2-keyring
21 dpd 10 3 on-demand
22 no config-exchange request
23
24 crypto ipsec transform-set if-ipsec1-ikev2-transform esp-gcm 256
25
   mode tunnel
26 1
27 1
28 crypto ipsec profile if-ipsec1-ipsec-profile
29 set security-association lifetime kilobytes disable
30 set security-association replay window-size 512
31 set transform-set if-ipsecl-ikev2-transform
32 set ikev2-profile if-ipsec1-ikev2-profile
33 1
34 1
35 1
```

```
18
    authentication remote pre-share
19
    authentication local pre-share
   keyring local if-ipsec1-ikev2-keyring
28
21 dpd 10 3 on-demand
22 no config-exchange request
23
24 crypto ipsec transform-set if-ipsec1-ikev2-transform esp-gcm 256
25
    mode tunnel
26 1
27 1
28 crypto ipsec profile if-ipsecl-ipsec-profile
29 set security-association lifetime kilobytes disable
30 set security-association replay window-size 512
31 set transform-set if-ipsec1-ikev2-transform
32 set ikev2-profile if-ipsec1-ikev2-profile
33 1
34 1
35 1
36 1
37 1
38 1
39 1
40 1
41 1
42 interface Tunnel100001
43 description Tunnel 1 - Ipsec BGP vMAN Azure
   vrf forwarding 90
44
   ip address 20.20.20.1 255.255.255.252
45
    ip mtu 1500
46
47.
    tunnel source GigobitEthernet1
48
    tunnel mode ipsec ipv4
49 tunnel destination 10.4.5.226
50 tunnel path-mtu-discovery
    tunnel protection ipsec profile if-ipsecl-ipsec-profile
51
52 1
```

#### 步驟 8.點選儲存。

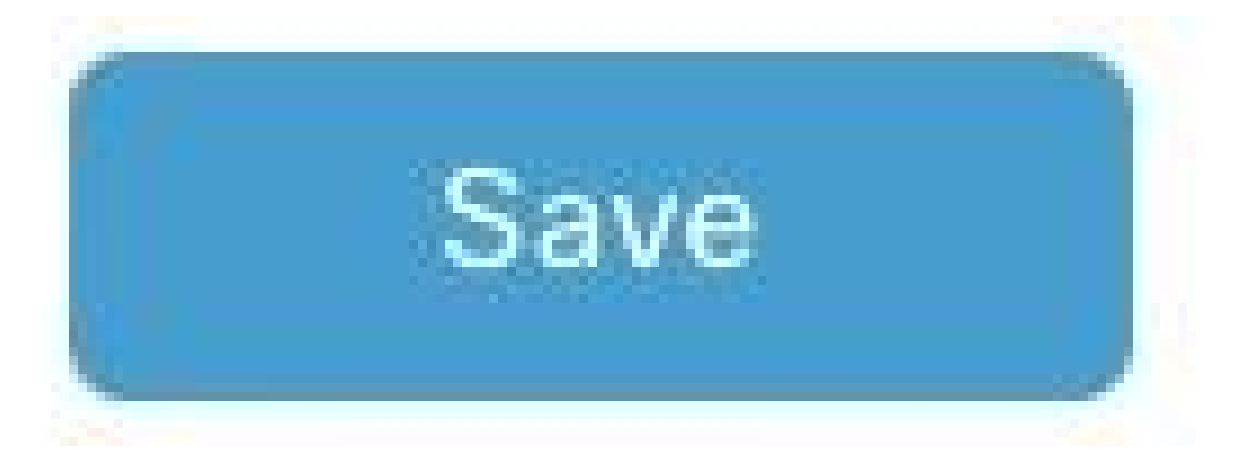

#### 步驟 9.導航至裝置模板。

Configuration · Templates

| 6 anna ann |              | (Constraints)    |                  |                   |
|------------|--------------|------------------|------------------|-------------------|
| Configur   | ation Groups | Feature Profiles | Device Templates | Feature Templates |
| 驟 10.選擇正   | 確的裝置模板並      | 在3點上編輯。          |                  |                   |
| sable      | t            |                  |                  |                   |
|            |              |                  |                  |                   |
|            | Edi          | t                |                  |                   |
|            | Vie          | w                |                  |                   |
|            | Del          | ete              |                  |                   |
|            | Co           | зу               |                  |                   |
|            | Ena          | ble Dra          | ft Mode          |                   |

Attach Devices

Change Resource Group

Export CSV

### 步驟 11.切換作業選項至其他樣版。

|                   |                            |             |          | Configuration Groups Fea | ature Profiles | Device Templates | Feature Templates |
|-------------------|----------------------------|-------------|----------|--------------------------|----------------|------------------|-------------------|
| Device Model*     | C8000v                     | ~           |          |                          |                |                  |                   |
| Device Role*      | SDWAN Edge                 | ~           |          |                          |                |                  |                   |
| Template Name*    | IPSEC_DEVICE               |             |          |                          |                |                  |                   |
| Description*      | IPSEC_DEVICE               |             |          |                          |                |                  |                   |
| Basic Information | Transport & Management VPN | Service VPN | Cellular | Additional Templates     | Switc          | hport            |                   |

### 步驟 12.在CLI Add-On Template上,選擇先前建立的功能模板。

| Iditional Templates |                                    |                |
|---------------------|------------------------------------|----------------|
| ΑρφΟρΕ              | Choose                             | *              |
| Nobal Template *    | Factory_Default_Global_CISCO_Templ | - 0            |
| Cisco Banner        | Factory_Default_Retail_Banner      | -              |
| Cisco SNMP          | Choose                             | *              |
| InustSec            | Choose                             | ÷              |
| CLI Add-On Template | IPSEC_TEMPLATE                     | *              |
| Policy              | None .                             | IPSEC_TEMPLATE |
| vobes               |                                    |                |
| fenant              |                                    |                |
|                     |                                    |                |

步驟 13.按一下Update。

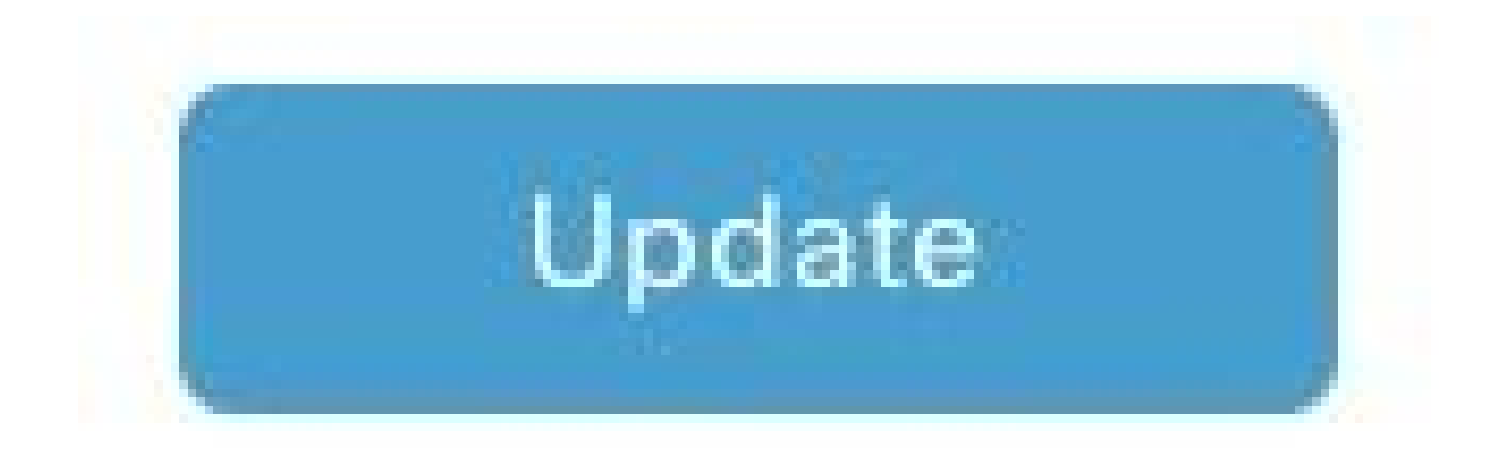

步驟 14.點選3個點中的Attach Devices,然後選擇正確的路由器以推送模板。

| Edit                  |
|-----------------------|
| View                  |
| Delete                |
| Сору                  |
| Enable Draft Mode     |
| Attach Devices        |
| Change Resource Group |
| Export CSV            |

## 驗證

使用本節內容,確認您的組態是否正常運作。

運行show ip interface brief命令以驗證IPSec隧道的狀態。

<#root>

cEdge#

show ip interface brief

Interface IP-Address OK? Method Status Protocol GigabitEthernet1 10.4.5.224 YES other up up

--- output omitted ---

Tunnel100001 172.16.12.1 YES other up up

cEdge#

### 疑難排解

運行show crypto ikev2 session命令以顯示有關在裝置上建立的IKEv2會話的詳細資訊。

<#root>

cEdge#

show crypto ikev2 session

IPv4 Crypto IKEv2 Session

Session-id:1, Status:UP-ACTIVE, IKE count:1, CHILD count:1

Tunnel-id Local Remote fvrf/ivrf Status 1 10.4.5.224/500 10.4.5.225/500 none/90 READY Encr: AES-CBC, keysize: 128, PRF: SHA1, Hash: SHA96, DH Grp:14, Auth sign: PSK, Auth verify: PSK Life/Active Time: 86400/207 sec Child sa: local selector 0.0.0.0/0 - 255.255.255/65535 remote selector 0.0.0.0/0 - 255.255.255/65535 ESP spi in/out: 0xFC13A6B7/0x1A2AC4A0

IPv6 Crypto IKEv2 Session

cEdge#

運行命令show crypto ipsec sa interface Tunnel100001以顯示有關IPSec安全關聯(SA)的資訊。

<#root>

cEdge#

show crypto ipsec sa interface Tunnel100001

interface: Tunnel100001
Crypto map tag: Tunnel100001-head-0, local addr 10.4.5.224

protected vrf: 90
local ident (addr/mask/prot/port): (0.0.0.0/0.0.0.0/0/0)
remote ident (addr/mask/prot/port): (0.0.0.0/0.0.0.0/0/0)

current\_peer 10.4.5.225 port 500 PERMIT, flags={origin\_is\_acl,} #pkts encaps: 38, #pkts encrypt: 38, #pkts digest: 38 #pkts decaps: 39, #pkts decrypt: 39, #pkts verify: 39 #pkts compressed: 0, #pkts decompressed: 0 #pkts not compressed: 0, #pkts compr. failed: 0 #pkts not decompressed: 0, #pkts decompress failed: 0 #send errors 0, #recv errors 0 local crypto endpt.: 10.4.5.224, remote crypto endpt.: 10.4.5.225 plaintext mtu 1446, path mtu 1500, ip mtu 1500, ip mtu idb GigabitEthernet1 current outbound spi: 0x1A2AC4A0(439010464) PFS (Y/N): N, DH group: none inbound esp sas: spi: 0xFC13A6B7(4229146295) transform: esp-gcm 256, in use settings ={Tunnel, } conn id: 2001, flow\_id: CSR:1, sibling\_flags FFFFFFF80000048, crypto map: Tunnel100001-head-0 sa timing: remaining key lifetime (sec): 2745 Kilobyte Volume Rekey has been disabled IV size: 8 bytes replay detection support: Y replay window size: 512 Status: ACTIVE(ACTIVE) inbound ah sas: inbound pcp sas: outbound esp sas: spi: 0x1A2AC4A0(439010464) transform: esp-gcm 256 in use settings ={Tunnel, } conn id: 2002, flow\_id: CSR:2, sibling\_flags FFFFFFF80000048, crypto map: Tunnel100001-head-0 sa timing: remaining key lifetime (sec): 2745 Kilobyte Volume Rekey has been disabled IV size: 8 bytes replay detection support: Y replay window size: 512 Status: ACTIVE(ACTIVE) outbound ah sas: outbound pcp sas: cEdge# 運行命令show crypto ikev2 statistics以顯示與IKEv2會話有關的統計資訊和計數器。 <#root> cEdge# show crypto ikev2 statistics \_\_\_\_\_

Crypto IKEv2 SA Statistics

\_\_\_\_\_

System Resource Limit: 0 Max IKEv2 SAs: 0 Max in nego(in/out): 40/400 Total incoming IKEv2 SA Count: 0 active: 0 negotiating: 0 Total outgoing IKEv2 SA Count: 1 active: 1 negotiating: 0 Incoming IKEv2 Requests: 0 accepted: 0 rejected: 0 Outgoing IKEv2 Requests: 1 accepted: 1 rejected: 0 Rejected IKEv2 Requests: 0 rsrc low: 0 SA limit: 0 IKEv2 packets dropped at dispatch: 0 Incoming Requests dropped as LOW Q limit reached : 0 Incoming IKEV2 Cookie Challenged Requests: 0 accepted: 0 rejected: 0 rejected no cookie: 0 Total Deleted sessions of Cert Revoked Peers: 0

cEdge#

#### 運行命令show crypto session顯示有關裝置上的活動安全會話的資訊。

<#root>

cEdge#

show crypto session

Crypto session current status

Interface: Tunnel100001
Profile: if-ipsec1-ikev2-profile
Session status: UP-ACTIVE
Peer: 10.4.5.225 port 500
Session ID: 1
IKEv2 SA: local 10.4.5.224/500 remote 10.4.5.225/500 Active
IPSEC FLOW: permit ip 0.0.0.0/0.0.0 0.0.0.0/0.0.0
Active SAs: 2, origin: crypto map

要獲取有關裝置資料包處理器中IPSec相關資料包丟棄的資訊,您可以運行:

show platform hardware qfp active feature ipsec datapath drops clear

show platform hardware qfp active statistics drop clear

這些命令需要在關閉之前執行,而no shut則透過隧道介面清除計數器和統計資訊,這有助於獲取有 關裝置資料包處理器資料路徑中IPsec相關資料包丟棄的資訊。

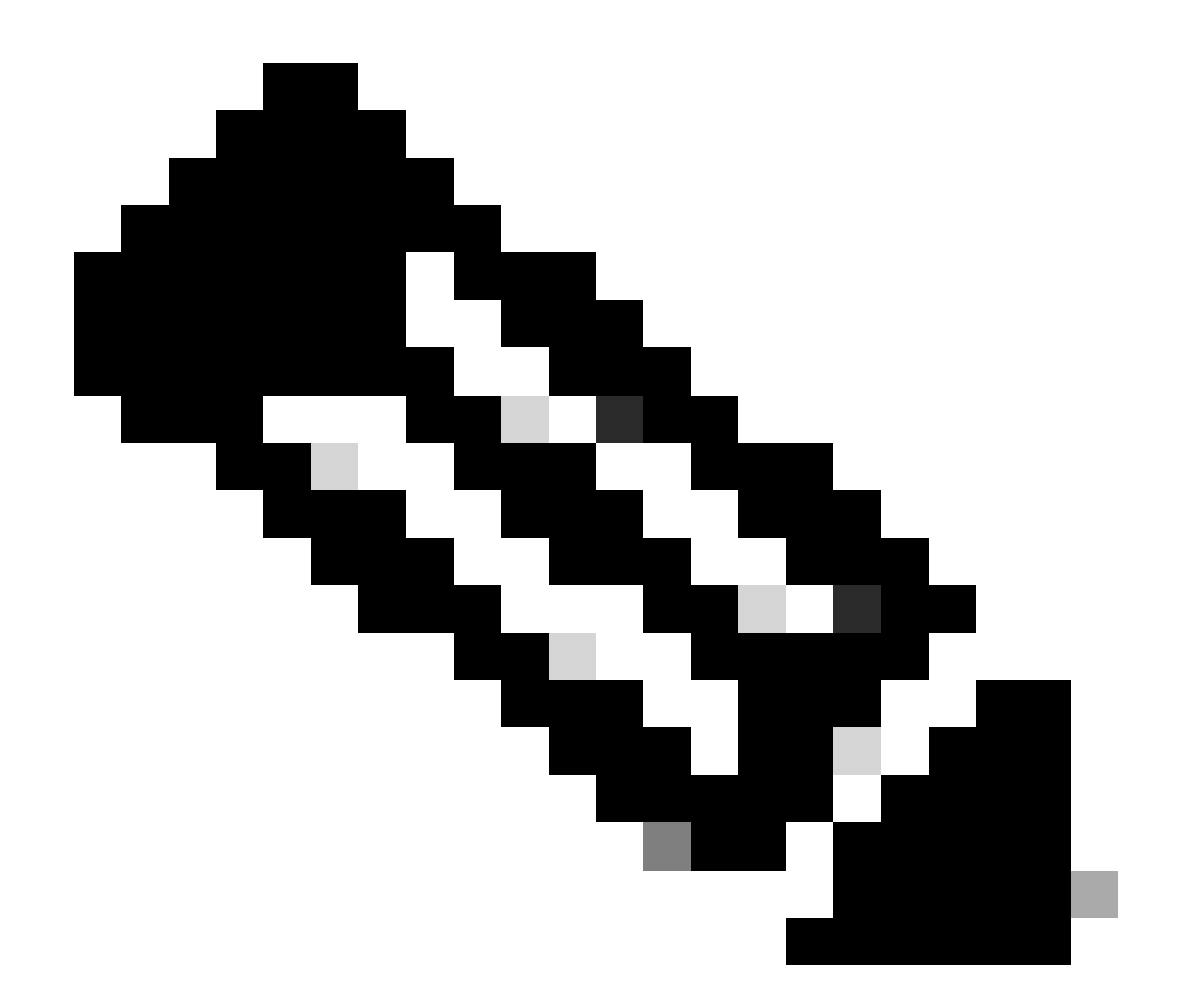

注意:這些指令可以在不清除選項的情況下執行。請務必強調丟棄計數器是歷史計數器。

<#root>

cEdge#

show platform hardware qfp active feature ipsec datapath drops clear

Drop Type Name Packets

-----

IPSEC detailed dp drop counters cleared after display.

cEdge#

<#root>

#### cEdge#

show platform hardware qfp active statistics drop clear

Last clearing of QFP drops statistics : Thu Sep 28 01:35:11 2023

-----

Global Drop Stats Packets Octets

Ipv4NoRoute 17 3213 UnconfiguredIpv6Fia 18 2016

cEdge#

在shut and no shut the Tunnel Interface後,您可以運行以下命令以檢視是否有新統計資訊或計數器 註冊:

show ip interface brief | 包括隧道100001

show platform hardware qfp active statistics drop

show platform hardware qfp active feature ipsec datapath drops

<#root>

cEdge#

show ip interface brief | include Tunnel100001

Tunnel100001 169.254.21.1 YES other up up cEdge# cEdge#sh pl hard qfp act feature ipsec datapath drops \_\_\_\_\_\_ Drop Type Name Packets

#### <#root>

cEdge#

show platform hardware qfp active statistics drop

Last clearing of QFP drops statistics : Thu Sep 28 01:35:11 2023 (5m 23s ago)

Global Drop Stats Packets Octets

-----

Ipv4NoRoute 321 60669 UnconfiguredIpv6Fia 390 42552

cEdge#

#### <#root>

cEdge#

show platform hardware qfp active feature ipsec datapath drops

Drop Type Name Packets

cEdge#

## 有用的命令

<#root>

show crypto ipsec sa peer <peer\_address> detail

show crypto ipsec sa peer <peer\_address> platform

show crypto ikev2 session

show crypto ikev2 profile

show crypto isakmp policy

show crypto map

show ip static route vrf NUMBER

show crypto isakmp sa

debug crypto isakmp

debug crypto ipsec

## 相關資訊

<u>IPsec成對金鑰</u>

<u>Cisco Catalyst SD-WAN安全配置指南,Cisco IOS® XE Catalyst SD-WAN版本17.x</u>

<u>Cisco IPsec技術簡介</u>

#### 關於此翻譯

思科已使用電腦和人工技術翻譯本文件,讓全世界的使用者能夠以自己的語言理解支援內容。請注 意,即使是最佳機器翻譯,也不如專業譯者翻譯的內容準確。Cisco Systems, Inc. 對這些翻譯的準 確度概不負責,並建議一律查看原始英文文件(提供連結)。